安裝 window7 導致無法登入或無法下單解決三步驟:

第一步:到控制台變更使用者帳戶設定,改為不要通知(變更後系統會從新開機)

第二步:將網際網路選項安全性,將啓用受保護的模式關閉!

第三步:最後再到網際網路選項→進階→將啓用記憶體保護以協助避免網路攻擊關閉!

\*\*最後,全部設定完成後,請記得剛瀏覽器全部關閉後再重新打開,就可完成設定!\*\*

以下是附圖檔說明:

第一步:變更使用者設定

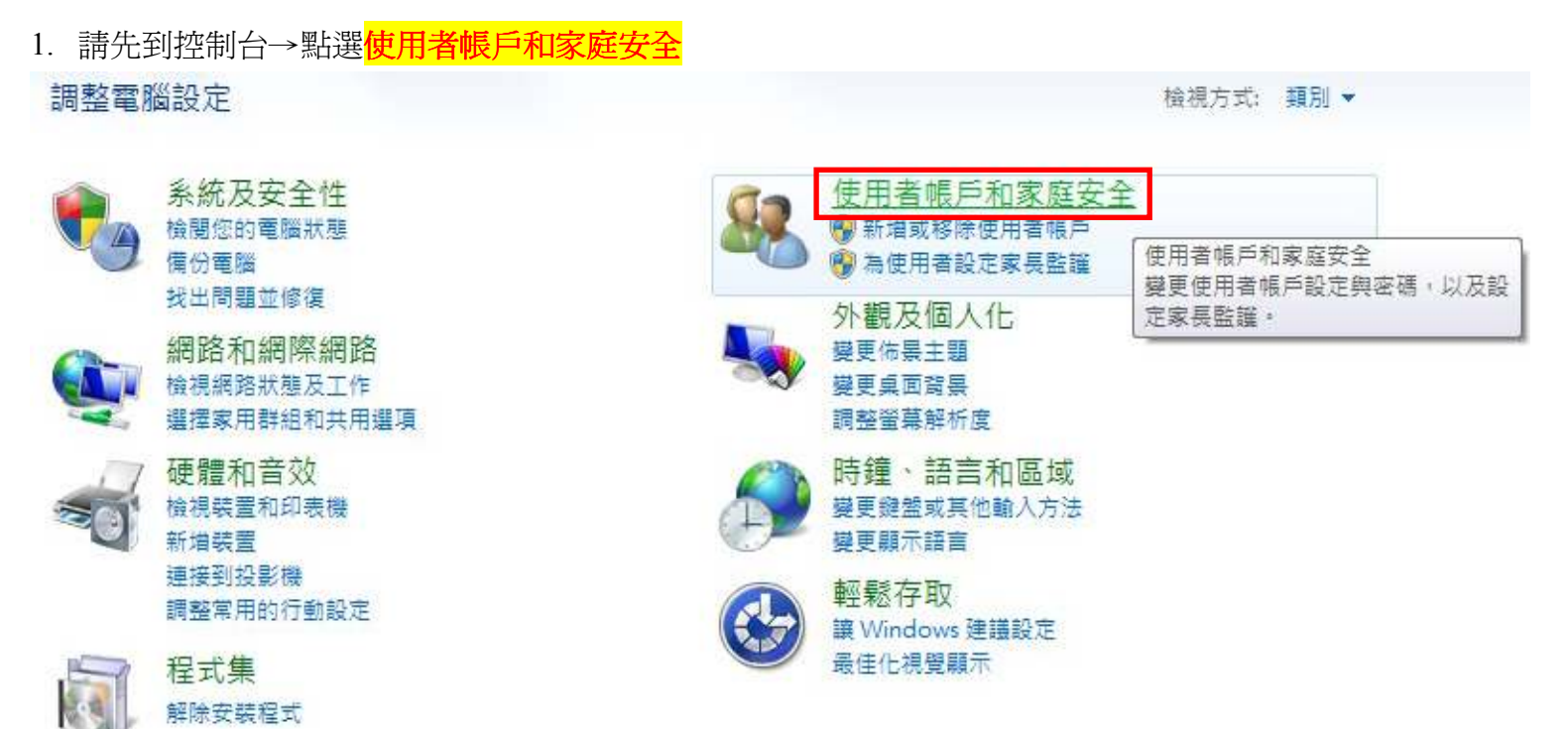

2. 點選<mark>使用者帳戶</mark>

| 控制台首頁      | G 使用者帳戶                                 |
|------------|-----------------------------------------|
| 条統及安全性     | 愛更帳戶圖片 酸 新増或移除使用者帳戶 夢更 Windows 密碼 使用考帳戶 |
| 網路和網際網路    | 家長監護 為共用這部電腦的人變更使用者帳戶                   |
| 硬體和音效      | ◎19 ● 為使用者設 設定和密碼。                      |
| 程式集        | Windows CardSpace                       |
| 使用者帳戶和家庭安全 | 管理用於登入線上服務的資訊卡                          |
| 外觀及個人化     | ◎ 認證管理員                                 |
| 時鐘、語言和區域   | 管理 Windows 認證                           |
| 輕鬆存取       |                                         |

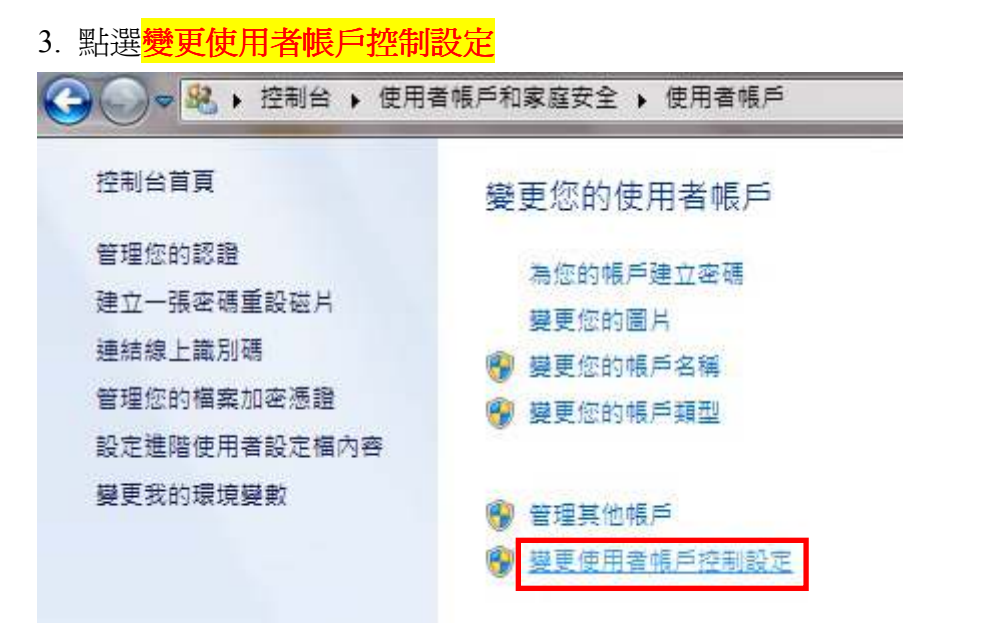

4.將設定拉成最低:不要通知。完成設定後,請記得壓確定

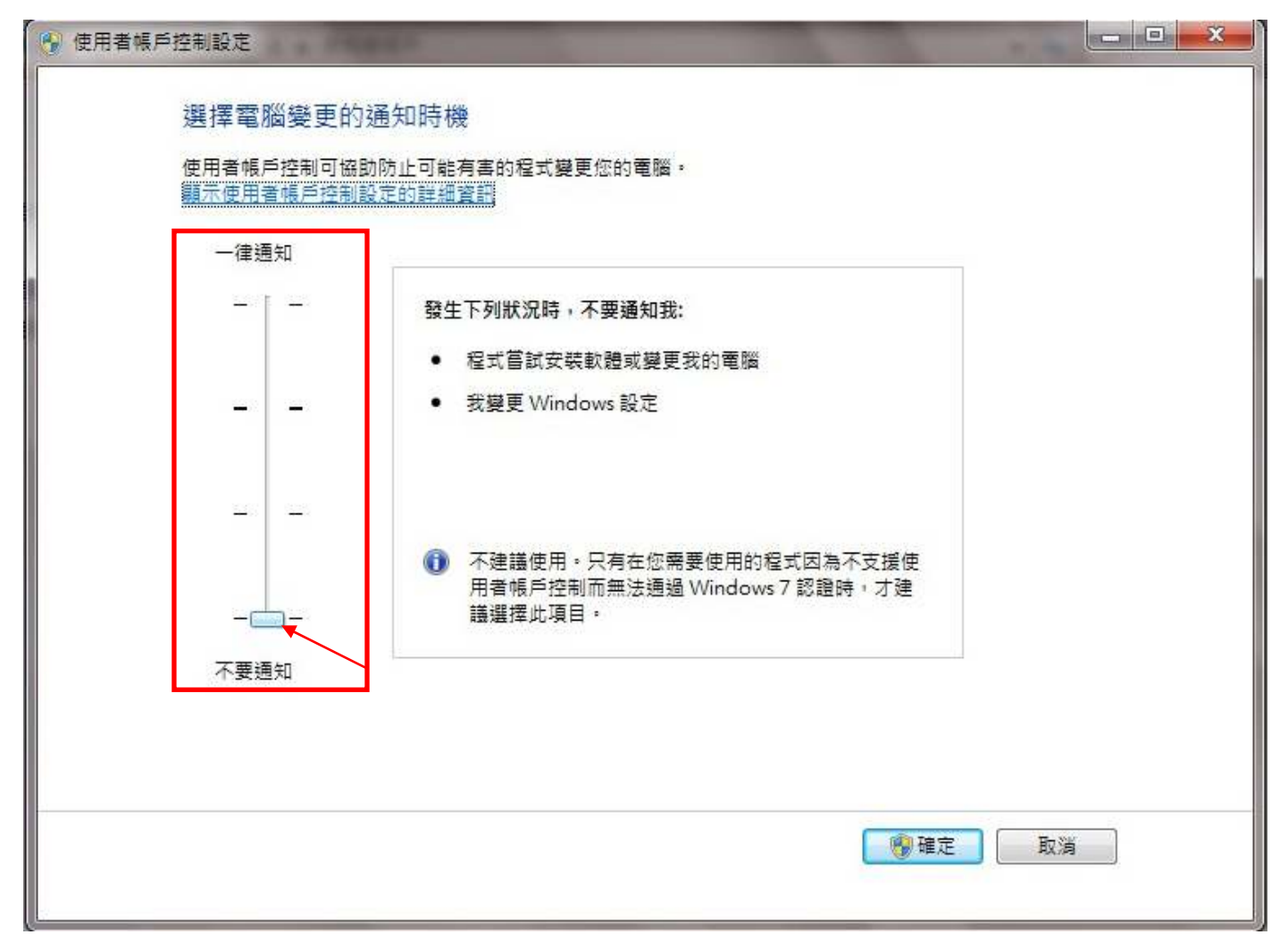

\*\*\*變更設定之後,系統會自動重新開機,開機完之後,要再繼續做設定歐!\*\*\*

## 第二步:將啓用受保護模式關閉

1. 點選網頁工具→網際網路選項→安全性→啓用受保護的模式關閉→記得要壓套用

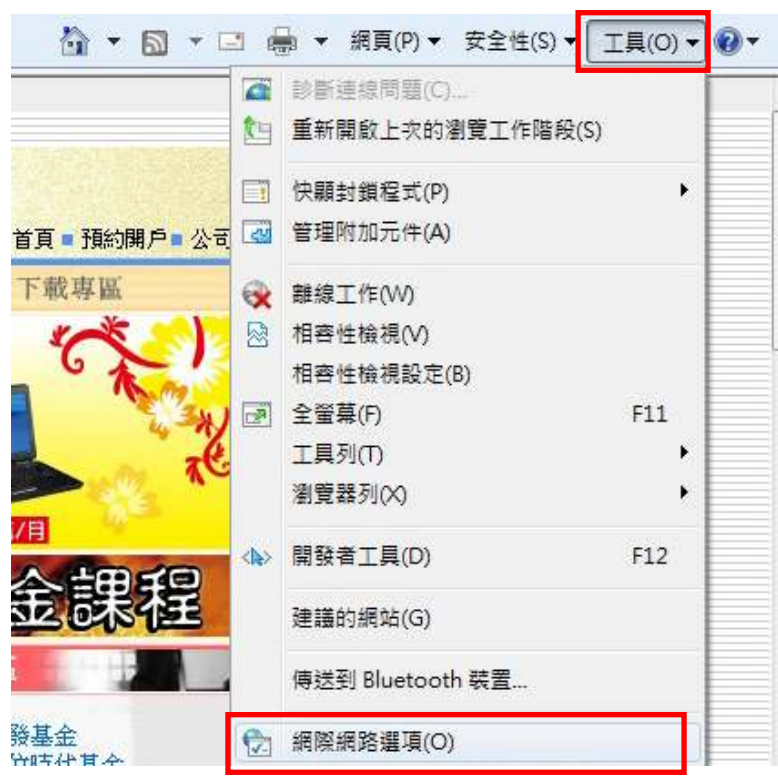

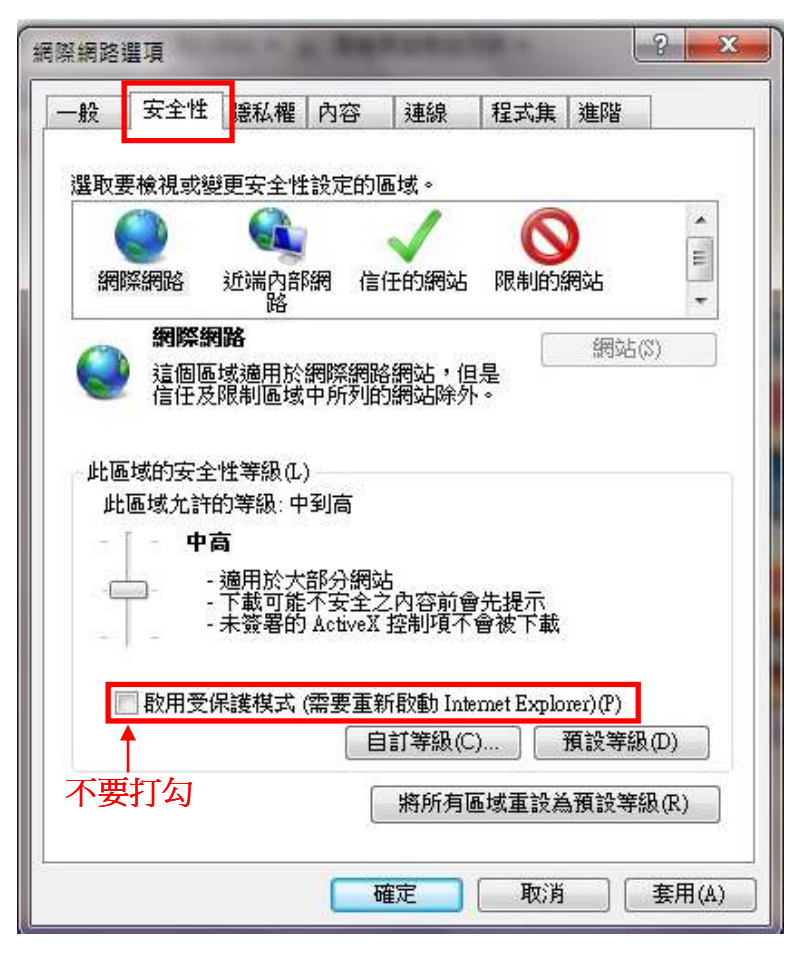

## 第三步:將啓用記憶體保護以協助避免網路攻擊關閉

1. 網際網路選項→進階→啓用記憶體保護以協助避免網路攻擊關閉→記得壓套用完成設定。

| 投   | 安全性              | 臆私權           | 內容           | 連線    | 程式集                   | 進階          |          |
|-----|------------------|---------------|--------------|-------|-----------------------|-------------|----------|
| 定   | -                |               |              |       |                       |             |          |
|     | 🔲 即使             | 簽章無效          | 也允許執         | 執行或安曇 | 装軟體                   |             |          |
|     | 📃 使用             | SSL 2.0       |              |       |                       |             |          |
|     | ☑ 使用             | SSL 3.0       |              |       |                       |             |          |
|     | ☑ 使用             | TLS 1.0       |              |       |                       |             | 120      |
|     | 一 使用             | TLS 1.1       |              |       |                       |             | 1        |
|     | 回便用              | DOM (#2       | <b>4</b>     |       |                       |             |          |
|     | ◎ 畝田             | SmartSen      | ェ<br>en 篩躍   |       |                       |             |          |
|     | ▶ 取用             | 原生 XMI        |              | 好摇    |                       |             |          |
|     | 回散用              | 記憶體保          | 護以協問         | 力避免網  | 格攻擊*                  |             |          |
| 1   | ☑ 啟用             | 整合的 W         | indows!      | 懷證*   | Constant and Constant |             |          |
| ¢τ. | な 検査             | 已下載程          | 式的簽到         | 章     |                       |             |          |
|     | ₩ 検査             | 伺服器馮          | <b>請撤銷</b> * | 6     |                       |             |          |
| *=  | 「<br>室氏唇欠番九 I vo | ternet Evr    | Joner 後      | 生物    |                       |             | <u> </u> |
| 300 | 24914259010      | ternet Exp    | 10101 (50.   |       | 漂盾武淮                  | 吃酒 設 / 首    | (D)      |
|     |                  |               | 20           | L     | 163/57/947651         | ME IN SXILE | i(in)    |
| 設日  | nternet Exp      | plorer 設力     | E            |       | × <b>*</b> -          |             |          |
| 置いる | 彩所月暫仔<br>所有變更的   | F楅、伊用<br>1設定。 | 瀏覽器          | 附加元件  | '亚重 [                 | 重設(         | S)       |
|     | 1779年1           | 26次年<br>16次年注 | (市田 54)      | 能哇,卡  | 能使用。                  |             |          |
| 539 | 1曲/副見記           | 58503 米米70    | SETTIN:      |       | яыясла *              |             |          |
|     |                  |               |              |       |                       |             |          |
|     |                  |               |              |       |                       |             |          |

\*\*\*最後~~~請記得將所有網頁關閉之後,重新再啓動,就完成所有設定了!\*\*\*

假如設定完成後,仍有無法登入問題,可以請客戶直接撥打 0800-060388 或者請營業員,直接先與資訊人員聯絡,以方便我們協助處理!